# English (Version française au dos)

### In addition to the original content in the manual, we have added some extra features:

**Online Video Tutorial:** Since our 'Rippton Boat' App is continuously updated online, with hardware optimizations as well, please scan the QR code below to watch our latest instructional videos.

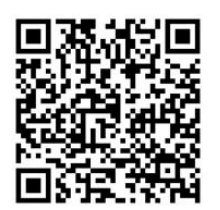

**Menu Access:** Double-click the power button on the remote control to access the menu, where you can calibrate the remote, pair devices, select communication modes, view version information, and switch the remote's language (currently available in English and Chinese).

#### **Bluetooth Connection:**

In addition to Wi-Fi connection, we also provide users with a Bluetooth connection option for connecting your phone to the bait boat. This allows Wi-Fi to be reserved for connecting your fish finder (YouTube video title: <u>How to Switch Between Bluetooth and Wi-Fi For Boat Connection</u>):

- 1. Double-click the power button on the remote to enter the menu, then select the third option, 'Communication Type,' and press Enter.
- 2. In the 'Communication Type' menu, select 'Bluetooth Communication' and press Enter to confirm.
- 3. Open the Rippton Boat app, select CatchX Mini GPS, and after entering the interface, click the gear icon in the top right corner to access settings.

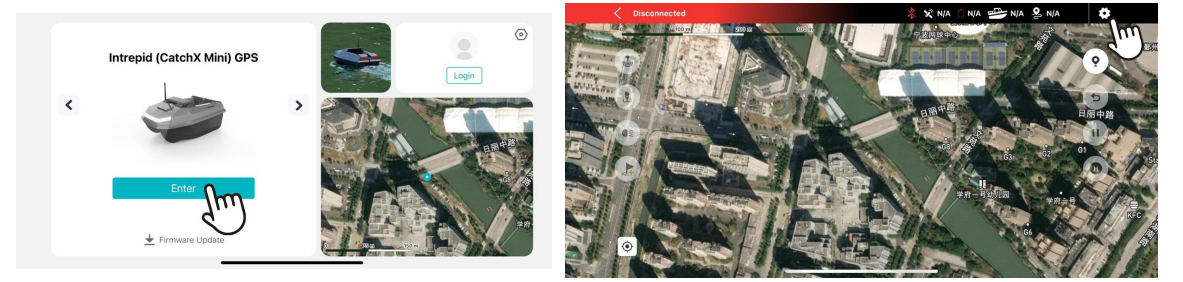

4. Click the '...' icon in the bottom right corner to access general settings, then choose 'Bluetooth Communication' under communication methods.

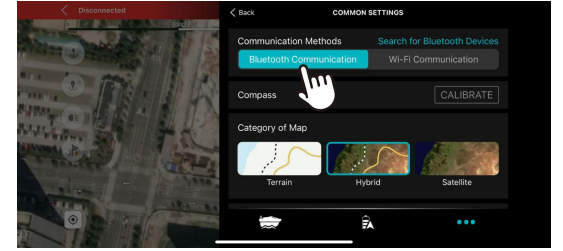

- 5. Bluetooth pairing will automatically complete after completing the above steps.
- 6. To switch back to Wi-Fi connection, simply repeat the above steps and choose 'Wi-Fi Connection' in the communication type menu.

# French (English version is on the back)

En plus du contenu original du manuel, nous avons ajouté quelques fonctionnalités supplémentaires :

**Tutoriel vidéo en ligne :** Comme notre application 'Rippton Boat' est continuellement mise à jour en ligne, avec des optimisations matérielles également, veuillez scanner le code QR ci-dessous pour regarder nos dernières vidéos d'instructions.

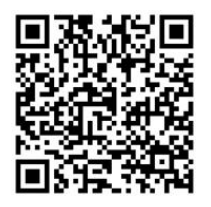

Accès au menu : Double-cliquez sur le bouton d'alimentation de la télécommande pour accéder au menu, où vous pourrez calibrer la télécommande, appairer des appareils, sélectionner les modes de communication, afficher les informations de version et changer la langue de la télécommande (actuellement disponible en anglais et en chinois).

### **Connexion Bluetooth :**

En plus de la connexion Wi-Fi, nous offrons également aux utilisateurs une option de connexion Bluetooth pour connecter votre téléphone au bateau appât. Cela permet de réserver le Wi-Fi pour la connexion de votre sondeur (**YouTube video title:** <u>How to Switch Between Bluetooth and</u> <u>Wi-Fi For Boat Connection</u>):

- 1. Double-cliquez sur le bouton d'alimentation de la télécommande pour entrer dans le menu, puis sélectionnez la troisième option, 'Type de communication', et appuyez sur Entrée.
- 2. Dans le menu 'Type de communication', sélectionnez 'Communication Bluetooth' et appuyez sur Entrée pour confirmer.
- 3. Ouvrez l'application Rippton Boat, sélectionnez CatchX Mini GPS, et après avoir accédé à l'interface, cliquez sur l'icône d'engrenage en haut à droite pour accéder aux paramètres.

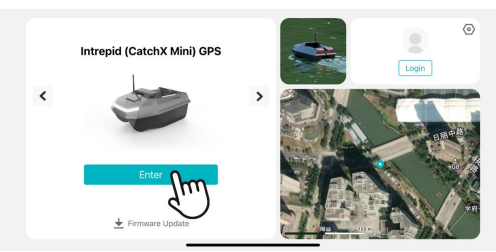

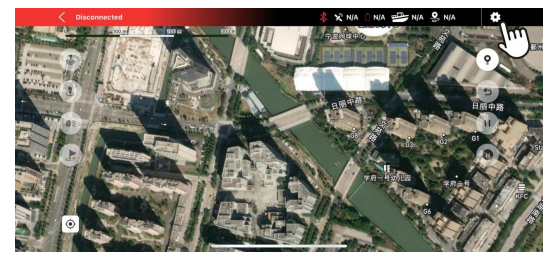

4. Cliquez sur l'icône '...' en bas à droite pour accéder aux paramètres généraux, puis choisissez 'Communication Bluetooth' sous les méthodes de communication.

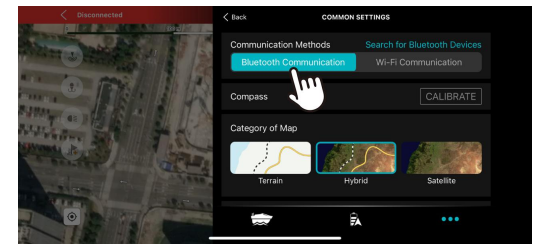

- 5. L'appairage Bluetooth se terminera automatiquement après avoir effectué les étapes ci-dessus.
- 6. Pour revenir à la connexion Wi-Fi, il suffit de répéter les étapes ci-dessus et de choisir 'Connexion Wi-Fi' dans le menu du type de communication.